## macOS 10.15 Catalina Installationsanleitung

Seit dem neuen macOS 10.15 Catalina erscheint die Meldung, dass das Installationspaket nicht geöffnet werden kann, da Apple darin nicht nach Schadsoftware suchen kann. Hier finden Sie die Anleitung, wie Sie vorgehen müssen, um die Steuerdeklarationslösung trotzdem installieren zu können:

- 1. Wählen Sie den Download-Link des Programmes, welches Sie herunterladen möchten. Das Programm wird heruntergeladen und oben rechts unter "Downloads" angezeigt (Safari).
- Öffnen Sie den Finder wird navigieren zum Ordner "Downloads". Im Ordner "Downloads" wird das Installationspaket angezeigt.
- 3. Mit einem Rechtsklick auf das Installationspaket erscheint die Option "Öffnen mit", wählen Sie da "Installationsprogramm":

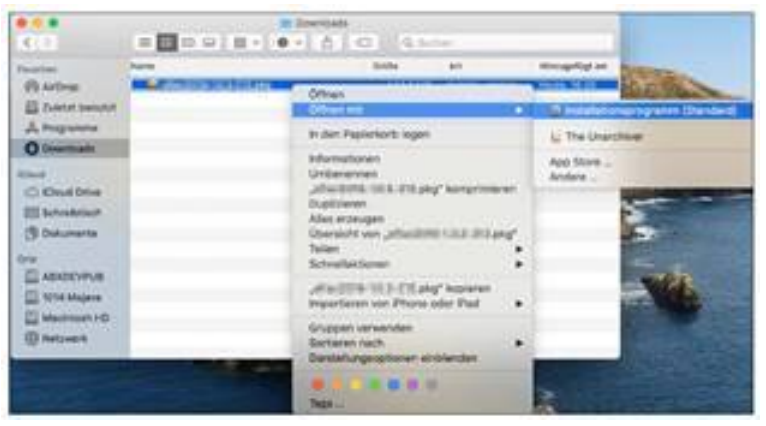

4. Nun erscheint der Dialog, dass das Programm nicht geöffnet werden kann, jedoch mit der Option "Öffnen". Wählen Sie dieses "Öffnen" aus und das Programm wird ordnungsgemäss installiert:

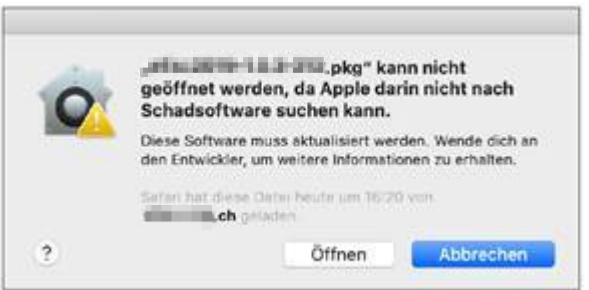